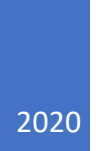

# Moodle

WPROWADZENIE DLA STUDENTÓW

## **REJESTRACJA I LOGOWANIE**

Rejestracja i logowanie do Moodle odbywa się za pomocą strony internetowej <u>https://nowemoodle.ukw.edu.pl</u>

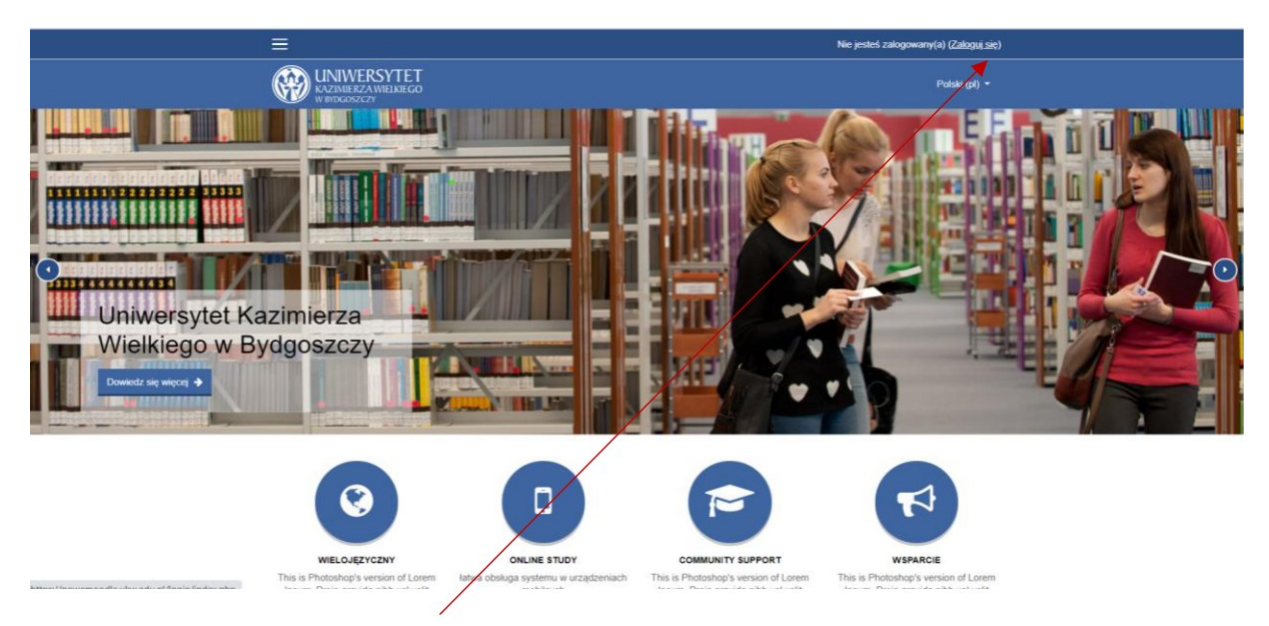

Należy wybrać opcję "zaloguj się" w prawnym górnym rogu.

Następnie wykonujemy polecenia znajdujące się poniżej w części "Czy jesteś w tym serwisie po raz pierwszy?"

|                                                                                                    | Nie jesteś załogowany(a)                                                   |
|----------------------------------------------------------------------------------------------------|----------------------------------------------------------------------------|
|                                                                                                    | Polski (pl) +                                                              |
| View       Zaloguj się na swoje konto         Nazwa uzytkownika       Marke         Nazwa uzytkownika       Marke         View       Zakotruski (dd) nazwy użytkownika Mo hanka?       Zawonięci woje         Zakotruski (dd) nazwy użytkownika Mo hanka?       Zawonięci woje         Zakotruski (dd) nazwy użytkownika Mo hanka?       Zawonięci woje         Zakotruski (dd) nazwy użytkownika Mo hanka?       Zawonięci woje         View       Naty       Kontowe w domene u woje konto w tym serwise ł<br>woją zakryć fyku użytkownicy (Mzy posakają konta pozitawe w domene u woji za store<br>domene student Luka edu pł.       Uwaga, jażeń ne posadata konta pozitawe w domene u wystora store za store<br>zakła do kale do kale zajmaniemi (u wyseku w domene u wystora store za store<br>zajm klau dowe zaj wojeku wojeku w domene u wystora store za store | PWSZY?<br>Koto w systemie<br>uczeła<br>wie<br>wie<br>wieli wieli worzone w |

Do logowania konieczny jest email w domenie student.ukw.edu.pl taki, jakim logujemy się do poczty elektronicznej. Po dokonaniu rejestracji otrzymamy e-mail z aktywacją konta w Moodle. Po jego potwierdzeniu możemy logować się w miejscu "Zaloguj się na swoje konto". Pamiętaj, by zapisać i zachować swoje hasło dostępu do Moodle, gdyż nim zawsze będziesz się logował.

# WYSZUKIWANIE PRZEDMIOTU

Po zalogowaniu się wyszukujemy właściwe Kolegium, czyli Kolegium IV i w ramach niego wyszukujemy Instytut Prawa i Ekonomii.

| Kategorie kursów                                                 |       |
|------------------------------------------------------------------|-------|
|                                                                  | - Zul |
| Kolegium I                                                       |       |
| S Kolegium II (4)                                                |       |
| Kolegium III (12)                                                |       |
| Skolegium IV                                                     |       |
| Instytut Komunikacji Społecznej i Mediów (5)                     |       |
| Instytut Prawa i Ekonomii (6)                                    |       |
| Administracia Estopień                                           |       |
| Administracja II stopień (4)                                     |       |
| Ekonomia                                                         |       |
| Kryminologia                                                     |       |
| Prawo w biznesie                                                 |       |
| Konsultacje (2)                                                  |       |
| <ul> <li>Wydział Nauk o Polityce i Administracji (13)</li> </ul> |       |
| Projekt "Nowoczesny Uniwersytet" (2)                             |       |
| Projekt "Innowacyjny dydaktyk" (1)                               |       |
| O Inne kursy (31)                                                |       |

#### ZAPISYWANIE SIĘ DO PRZEDMIOTU

Po znalezieniu właściwego przedmiotu koniecznym jest zapisanie się do niego podanym przez wykładowcę w e-mail i wysłanym przez USOS kluczem dostępu. Jest to czynność jednorazowa, później, już jako przypisani do obszaru przedmiotu (kursu) nie musimy się do niego ponownie zapisywać.

|                                                                                                    |                                                                                        |                                                         | Polski (pl) 👻                                                                   |                |  |
|----------------------------------------------------------------------------------------------------|----------------------------------------------------------------------------------------|---------------------------------------------------------|---------------------------------------------------------------------------------|----------------|--|
| Instytucje Ochorny Prawa - zalicze<br>Kokpt / Kursy / Kolegium IV / Instytut Prawa i Ekonomii / Administracja i stopień / 2019  | nie<br>a/2020 / IOP_ZAL / Zapisz mnie na i                                             | ten kurs / Opcje zapisów                                |                                                                                 |                |  |
| Opcje zapisów                                                                                                    |                                                                                        |                                                         |                                                                                 |                |  |
| Tristytucje Ocnomy Frawa - zaliczenie     Zapisywanie samodzielne (Student)     Rucz dostępu                                    |                                                                                        |                                                         |                                                                                 | a <sub>q</sub> |  |
| ZAPISZ MNIE                                                                                                    |                                                                                        |                                                         |                                                                                 |                |  |
| Ogóhouczelniany system do<br>ksztatkonia zdałego z wykorzystaniem<br>asynchronicznego e atmingo oraz<br>metody blended learning | Ważne adresy<br>Stona główna<br>Biblioteka<br>USOS Web<br>Oferta uczeleli<br>Usługi IT | Follow Us f Facebook f Facebook f Twitter G Google Plus | Kontakt<br>I Telefon: +48.52.341.91.00<br>■ E-mail: <u>webmaster@ukw.edu.pl</u> |                |  |
| © UKW. Powered by Moodle                                                                                                    |                                                                                        |                                                         |                                                                                 |                |  |

#### OBSZAR PRZEDMIOTU

Po zapisaniu się na kurs dostępna będzie dla nas jego struktura składająca się z tematycznych modułów oraz przypisanych do nich odpowiednich aktywności.

| Prawa człowieka - wykład - stacjonarne<br>Kałąt / Kury / Kałądum W / Insylut Prawa I Bisnomi / Krymologia / 2016/2020 / Po_2020_1 | WŁĄCZ TRYBIEDYCJI                                                                                                    |
|----------------------------------------------------------------------------------------------------|----------------------------------------------------------------------------------------------------|
| Forum do przekazywania informacji organizacyjnych                                                                                 | Aldendarz         October 2000         Image: Control of the control of the control o |
|                                                                                                    | Postęp Ukończenia     Postęp Ukończenia     Piskuż     uwala teore w piskuć odda doda doda doda doda doda doda dod                                                                                                    |
| Historía prav człowieka  Forum do dyskusji tematycznych  Wyład 1  BigBlueButton narzędzie do spotkań w czasie rzeczywistym        | Co Się Ostatnio Działo?  Astywność of Twatsky, 11 October 2020, 2020 PM Rapor ostatnioj astywności  zację w krustach: po Poder                                                                                                    |
| Zadanie do wykonania                                                                                                    | y z wykładów<br>Codane ByBlueButonIN<br>Wykład 1                                                                                                    |
| Materiały uzupełniające np. linki do wartościowych zasobów sieciowych                                                             |                                                                                                    |

W ramach obszaru mogą być również dostępne inne aktywności takie jak czat, testy, rozbudowane zadania grupowe i inne. Pamiętaj, aby zawsze dokładnie czytać polecenia dotyczące konkretnej aktywności.

Kalendarz zamieszczony w obszarze przedmiotu pozwoli pilnować terminów nadchodzących zajęć, zadań czy innych elementów w obszarze przedmiotu.

Swoje postępy możesz sprawdzać w zakładce "oceny" znajdującej się po lewej stronie.

## ROZWIĄZYWANIE PROBLEMÓW

W przypadku problemów z Moodle skontaktuj się w pierwszej kolejności z prowadzącym, w zakaźności od rodzaju problemu zostanie on przekazany do rozwiązania w sekcji informatycznej lub metodycznej.